## 4. Note pour la remonté des données D8 pour les nouveau les Tachy intelligent 4.0

Suite à la mise en place du règlement 165/2014 de l'UE entrée en vigueur en Juin 2019 une nouvelle génération de Tachyraphe dit « intelligent » a été introduite.

Cette mise en place nécessite une action avec la carte du conducteur pour un bon fonctionnement.

## VDO DTCO 4.0

- Le paramètres « Publier les données ITS » doit être défini sur OUI.
- Cette action a été posée et est propre à chaque conducteur lorsqu'il a inséré sa carte pour la 1ere fois dans le chronotachygraphe
- Si le partage des données n'a pas été accepté par un conducteur vous ne pourrez visualisez sa chronologie en temps réel: vous pouvez remodifier cette information en allant dans la structure du menu avec sa carte conducteur

## Nécessite la carte du conducteur

**Menu Niveau 1** "Paramètres" **Menu Niveau 2** « Publier" **Menu Niveau 3** « Données ITS »: Oui . VDO Data: Oui

Procédure détaillé :

Voici la procédure d'autorisation des données :

- 1 insérer la carte
- 2 appuyer sur le bouton "OK"
- 3 appuyer sur "flèche bas" jusqu'à obtenir l'affichage "Entrée conducteur 1"
- 4 appuyer sur "OK"
- 5 appuyer sur "flèche bas" jusqu'à obtenir l'affichage "Conducteur 1 paramétrage"
- 6 appuyer sur "OK"
- 7 appuyer sur "flèche bas" jusqu'à obtenir l'affichage "Partager les données ITS"
- 8 appuyer sur "OK"
- 9 appuyer sur les flèches haut/bas pour sélectionner la réponse "OUI"
- 10 appuyer sur "OK"